# 快適動作にする Windows8.1パソコン購入時初期設定

# (これらの設定は自己責任で行ってください、筆者はいかなる責任も負いません)

# 気配りした快適環境 PC の設定法(独自の主観あり・・・

購入したパソコンを自分で初期設定するためのバイブル

NPO 法人 北摂 SITA (サイタ) TO\_takatsuki

# 内容

| 1、       | パソコンの購入2                                                                  |
|----------|---------------------------------------------------------------------------|
| 2、       | 初期インストール2                                                                 |
| 1        | 「ライセンス条項」2                                                                |
| 2        | セキュリティー設定2                                                                |
| 3        | 「パーソナル設定」3                                                                |
| 4        | 「オンラインに接続」3                                                               |
| <b>5</b> | 「設定」                                                                      |
| 3、       | ディスクトップ画面の整理4                                                             |
| 4、       | スタート画面の整理                                                                 |
| 5、       | インターネットエクスプローラの設定                                                         |
| 6、       | インターネット接続                                                                 |
| 7、       | お気に入りの整理                                                                  |
| 8、       | Windows8.1版 IE のオプション設定7                                                  |
| 9、       | Windows Live Essentials $\mathcal{T} \vee \mathcal{I} \vdash \mathcal{V}$ |
| 10,      | メールの設定9                                                                   |
| 11、      | D:ドライブを有効に使用する9                                                           |
| 12、      | セキュリティソフト Windows Defender の設定11                                          |
| 13、      | 最近使ったファイルのアイコンを作る12                                                       |
| 14、      | マイクロソフトアカウントの登録12                                                         |

### 1、 パソコンの購入

パソコンを買うなら、私たちのサイトの左下のバナーから富士通の WEB MART に入り お買い物お願いします、皆様に負担なく我々に活動資金がちょびり・・。

| SITA                   | 特定非営利活動法人                                                                                                    |
|------------------------|----------------------------------------------------------------------------------------------------|
| NPO法人北招SITA            |                                                                                                    |
| 北根バンコンサポート倶楽部          | ◆★ 北接バンコンサポート 具装計                                                                                                    |
|                        | STAとはシニアリアトバイサーの時で(株)電士通フーニングメティアが主催する、シニア(特を対象)にたいソコン相等者受待のことです。(NPO<br>法人)北援STAT人北堤地区[編載:弦本、映田、箕面、豊中)在住のSTAT(報表はジンジ酸逆格試験合格者を主なジンパーとして集まり、会員同士<br>の更なるスキルアップを図るとともに、シニア世代のパノコン初心者へわかりやすい相等・助言を行なっていくことを目的としています。 |
|                        | このような活動を通い、これからますます進んでゆく高齢化社会に向け、パノコンを活用することにより会員自身と受課者が共に、生きがいの場を<br>見出し、仲間の輪を広げてゆきたいと思っています。(現在はSITA資格の有無は入会の条件になっていません)                                                                                        |
| 新会員欲迎                  | 北摂地区にお住まいのSITA1,2級資格保持者の方、あるいは本会の活動に興味をお持ちの方は是非ご一報下さい!<br>お問い合わせ先                                                                                                    |
| Topics                 | 今年度も <mark>SILA(シニア情報生活アドバイザー)養成講座</mark> を開催します。<br>詳細は <u>、ちらをご覧下さし</u> 。お申し込みはバンフィレットに記載してあるWeb申込書フォームよりお願いします。                                                                                                |
|                        | 市民公益活動団体向け、シーン活用講座を開催します。<br>広会のうち終了しました。                                                                                                    |
| Contents               | シリー形式の掲示板です パンコン相談はにおらへ パンコン相談はにおらへ アップ 講習会・勉強会などの没料集です                                                                                                    |
| + 5 -                  |                                                                                                    |
| 活動状                    | いたが、ために、ない時間を作る。ここと、ないであた。加強な資源になったか。<br>、ために、ない時間を作る。 「市品品、加強な資料集、スキルアップコーナー                                                                                                    |
| 便利なインターネ               | コン エンビルでは日本語では、ホーム・シンセンション・エード 医中枢シリアニャー ー ー ー ー ー ー ー ー ー ー ー ー ー ー ー ー ー ー                                                                                                     |
| ネオショッピ                 |                                                                                                    |
| 提携サ<br>2<br>E277.3gt 8 |                                                                                                    |
| RAETI PI               | ave<br>個人## あなたは 0 4 0 3 8 3 番目の訪問者です since 2004.9.6                                                                                                    |
| (DIFEDE)               |                                                                                                    |

### 2、 初期インストール

ACアダプターを接続し、電源を投入

1 「ライセンス条項」

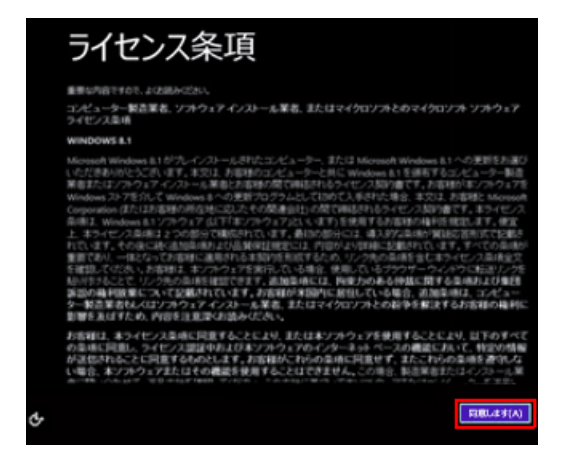

2 セキュリティー設定

2 つのチェックを外す McAfee Live Safe を使わない設定 内容を確認したら、「同意します」をクリックします。

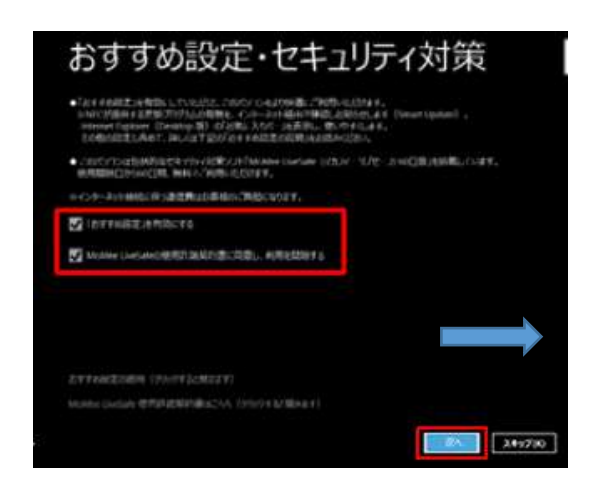

McAfee Live Safe を使い続け、90日の無償後も有償で使う人は、チェックを付けてください ただし、必ず、ライセンスの更新は定期的に行ってください。ライセンス切れで使い続けるのはセ キュリティー上かえって危険です。

初心者の方に多いのが、ライセンス更新のやり方解らないからそのまま使い続ける

#### 3 「パーソナル設定」

| パーソナル設定<br>Hotobald / C Labor Labor | 「PC 名」<br>字までの<br>へ」をク<br>漢字も使 |
|-------------------------------------|--------------------------------|
| ¢                                   | 「パーソ <sup>.</sup><br>アップ後      |

「PC 名」ボックスに半角英数字で 15 文 字までの任意の名前を入力したら、「次 へ」をクリックします。 漢字も使えますが、英数が理想

「パーソナル設定」や「PC名」は、セット アップ後でも変更することができます

4 「オンラインに接続」

| © 7 | オンラインに接給                   | 売              |
|-----|----------------------------|----------------|
| P   | C の設定を完了するために、ネット<br>Wi-Fi | ワークを選んで接続してくださ |
|     | <b>N</b> =======           |                |
|     | A                          |                |
|     | A                          |                |
|     | A                          |                |
|     |                            |                |
|     |                            |                |
|     | この于順をスキップする                |                |

一覧から使用するネットワーク名をクリックします。 スキップし後で設定可能です

### 5 「設定」

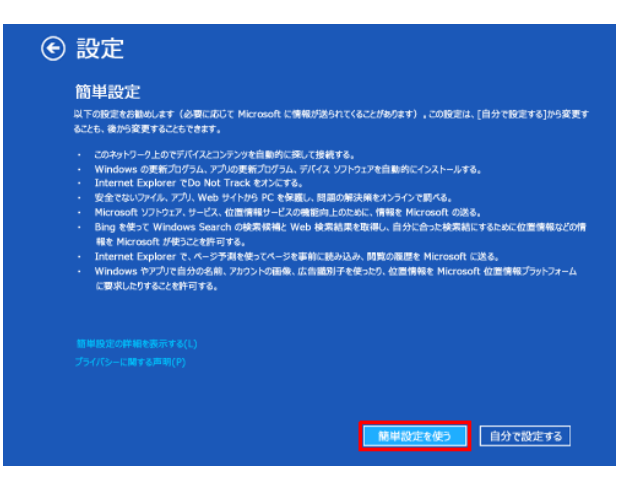

「自分で設定する」を選択、Windows Updateの 更新のタイミングや、アプリの自動更新、プライバシ ーの保護などの詳細設定を行う必要があります。

左図は簡易設定になっています、「自分で設定する」を クリック

次の項目を変更する、それ以外最初のまま[デフォルト]にする。これらの変更はインターネットの自動 情報取得を少しだけ抑止する変更です、特に変更しなくても問題ありません。

- Bing を使って Windows Search の検索候補と Web 検索結果を取得し、自分にあった検索 結果にするために履歴、位置情報、一部のアカウント情報を Microsoft が使うことを許 可する:オン→オフ
- Internet Explorer で、ページ予測を使ってページを事前に読み込み、閲覧の履歴を Microsoft に送る:オン→オフ
- アプリで自分の名前とアクンとの画像を使うことを許可する:**オン→オフ**
- アプリ間のエクスペリエンスのために、アプリで自分の広告識別子を使うことを許可する:オン→オフ
- Windows とアプリで Windows 位置情報プラットフォームから自分の位置情報を要求する ことを許可する:**オン→オフ**

インストールが完了し、ディスクトップ画面が表示される

### 3、 ディスクトップ画面の整理

メーカーの方には申し訳ないですが、あまりにも多すぎる広告アイコン一挙に綺麗にしましょう

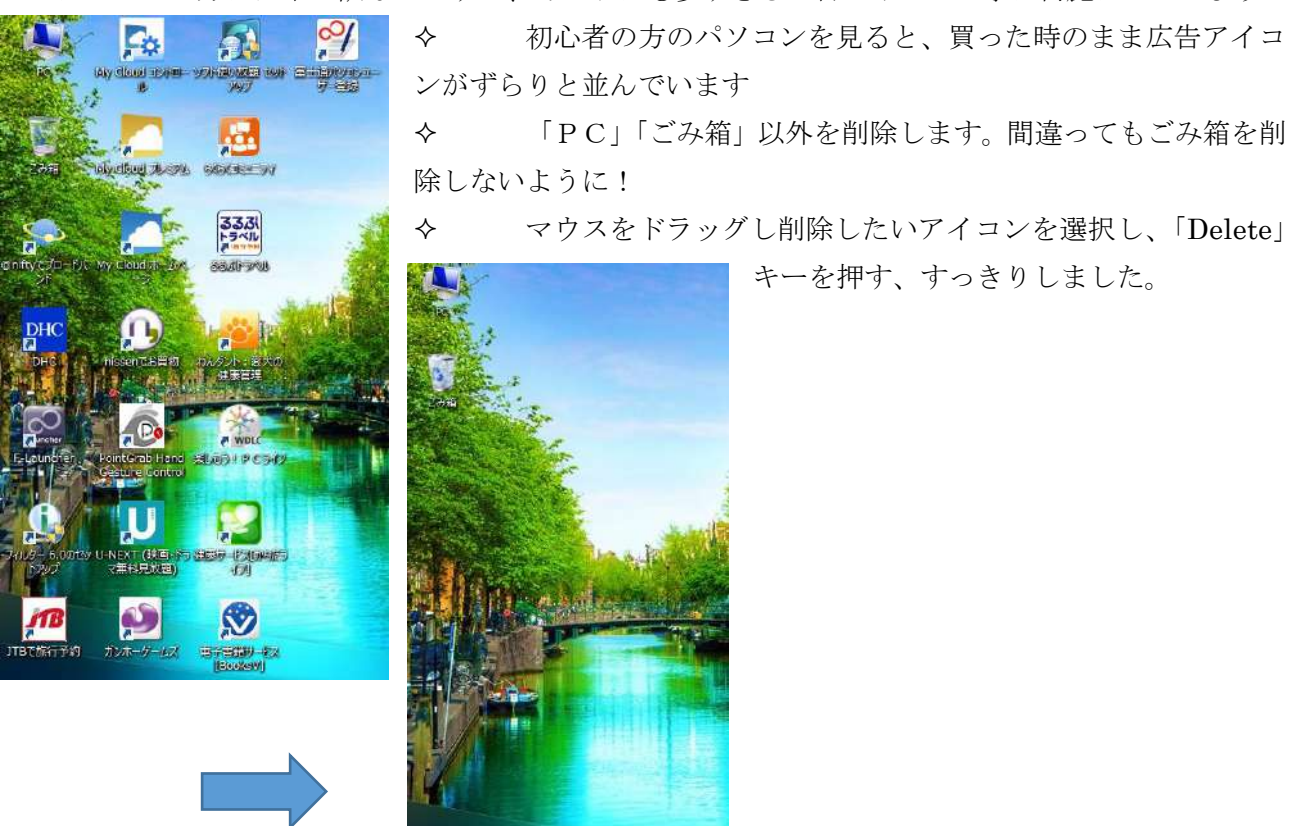

### 4、 スタート画面の整理

スタート画面は、使い勝手の良いように整理しましょう、よく使うタイルは左側に寄せ、 順次グループ別に並べる

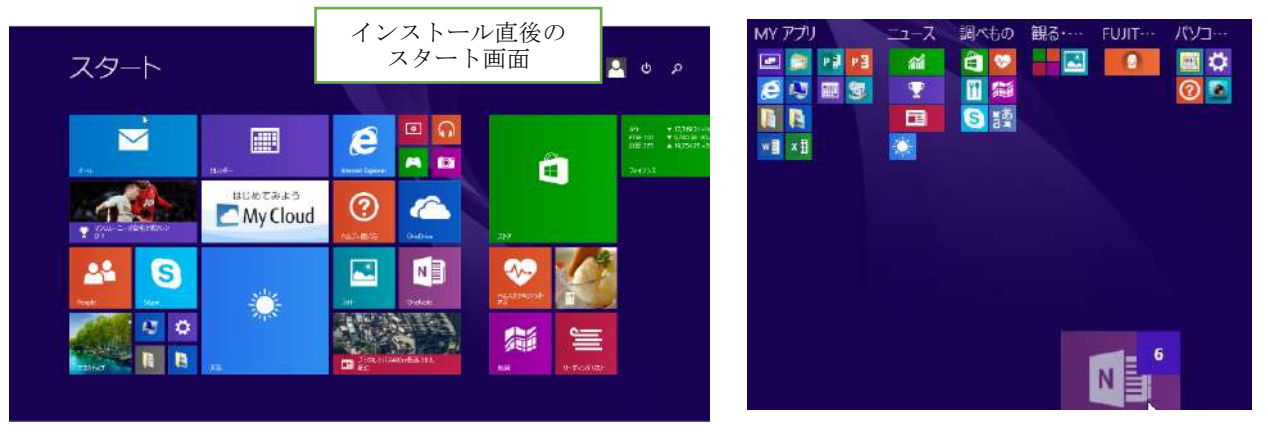

- タイルを一挙に移動する場合は、Ctrl キーを押しながらタイルを右クリック複数個行い下方にドラ ッグすれば、タイルが小さく表示され移動し易くなる。
- グループ名を付ける場合は、ブルーの背景のところで右クリックし、「グループ名を付ける」をクリックすれば、各グループの上辺に名前を書き込める。
- 新たなグループを作る場合は、タイルをグループとグループの境界に移動させ、現れた白い線上に ドラッグすればグループができる。

スタート画面からピン留めを外す(P)
 タスク バーからピン留めを外す(K)
 アンインストール(U)
 新しいウィンドウを開く(W)
 サイズを変更する(Z)

🚽 タイルを右クリック

- タイルサイズの変更、タスクバーへのピン止め(外す)
  - スタート画面にピン止めする(外す)
  - ソフトのアンインストールなどが出来ます

スタート画面に表示されているタイル以外のすべてのプロ グラムを表示するには下向き矢印をクリック

|    |                                                                                                    |             | ノノムを私がす ふには「同さ八日モノノノノノ |            |                 |        |          |                     |  |
|----|----------------------------------------------------------------------------------------------------|-------------|------------------------|------------|-----------------|--------|----------|---------------------|--|
|    | 4 <ke#1< th=""><th>ይወታካ</th><th>全てのこ</th><th>プロク</th><th><b>ジ</b>ラム</th><th></th><th></th><th></th><th></th></ke#1<> | ይወታካ        | 全てのこ                   | プロク        | <b>ジ</b> ラム     |        |          |                     |  |
|    | WB                                                                                                    | x∄          | 「名前順」                  | ア          | プリ              | 名前順    |          |                     |  |
|    | W 12012                                                                                                    | 1 1 2 2 1 2 | と表示さ                   | <b>FE</b>  |                 | インストール | 日顺       | Į.                  |  |
|    | word 2013                                                                                                    | Excel 2013  | 和ていた                   | 5          | 最近使ったファイル       | 使用頻度川  | <b>頁</b> | 2013 アップロード センター    |  |
|    | (U)                                                                                                    |             | リック                    |            | 画面〈ん V5.56      | カテゴリ順  |          | !013 言語設定           |  |
|    |                                                                                                    |             | インスト                   |            | 画面くんへいプ         |        | "%       | - Oneixote 2013 に送る |  |
| _, | ル順に変更すると                                                                                                    | 、最近インストール   | しプログラ                  | <b>E</b> 6 | Movie Maker     |        | N        | OneNote 2013 NEW    |  |
| 5  | を探すのに便利で                                                                                                    | す。          |                        | 8          | Photo Gallery   |        | L 😜      | Lync レコーディング マネージャー |  |
|    |                                                                                                    |             |                        |            | Windows Live Ma | ii     | A        | Access 2013 NEW     |  |
|    |                                                                                                    |             |                        | PB         | PowerPoint 2013 |        | ΓĢ       | Lync 2013 NEW       |  |
| Δ  | Access 2013                                                                                                    | 🗸 音 21-7    | タイル                    | P          | Publisher 2013  |        | 0        | SkyDrive Pro 2013   |  |

|            |                 | 2   | 7タート画面にビン留めする(D)                                                         |   |   |
|------------|-----------------|-----|--------------------------------------------------------------------------|---|---|
| L Q        | Lync 2013 NEW   |     | スティーロロロビン 田の チる(ビ)<br>タスク バーにピン 留めする( <u>ビ</u> )<br>アンインストール( <u>U</u> ) | Ē | を |
|            | SkyDrive Pro 20 | ۲   | 新しいウィンドウを開く( <u>W</u> )<br>管理者として実行( <u>A</u> )                          |   | ス |
| <b>→</b> ← | Spreadsheet Co  | mpa | ファイルの場所を開く(I)<br>Te 2013 ロンプレート                                          |   | X |

をスタート画面側に常駐させるには、

「すべてのプログラム」にある小さなタイルを右クリック スタート画面に表示させる場合は、「スタート画面にピン止 め」をクリック

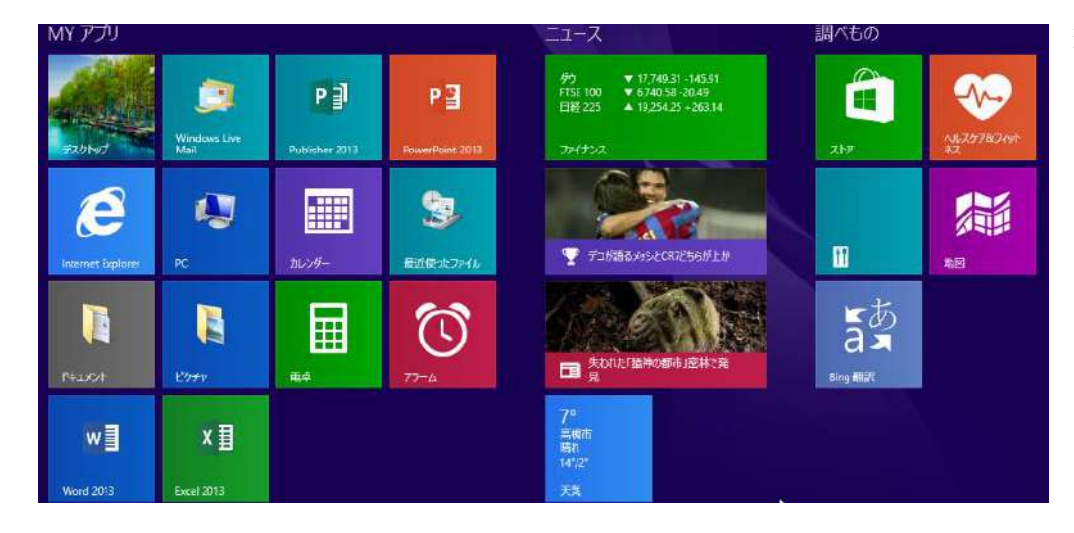

編集後のスタート画面(便利そ うなものを集めました)

| 観る・聞く       |                 | FUJITSU アプリ       |                                  | パソコンメンテ             | バソコンメンテ                                    |  |  |
|-------------|-----------------|-------------------|----------------------------------|---------------------|--------------------------------------------|--|--|
|             | <b>I</b><br>Tat | 富士通ア<br>お知らせ・マニュ: | MyCloud<br>ドバイザー<br>PIL・トラブル解決   | PCDLŦ               | PC BUE                                     |  |  |
| Skype       | Photo Gallery   | OreNote           | MyCout<br>こ<br>高士通パソコン<br>ユーザー登録 | <b>?</b><br>ハレブ-使い方 | SENECR<br>かいたいない<br>DXプロンサー機能<br>ON/OFFツール |  |  |
| Movie Maker | ■<br>単くるめメニュー   | OneDrive          | SkyDrive Pro<br>2013             |                     | Windows<br>Defender                        |  |  |

# 5、 インターネットエクスプローラの設定

インストールした初期の状態では、メニューバーなど表示されていません

| このページをピン                   | 「留めする |                    |          |                     |           |              |      | ■ ■   ヘルプ                  |
|----------------------------|-------|--------------------|----------|---------------------|-----------|--------------|------|----------------------------|
| Yahoo! BB<br>きっず版<br>オフィス版 | トラベル  | <b>マン</b><br>ヤフオク! | ショッピング   | YAHOO!<br>JAPAN     | My Yahoo! | <b>メッ</b> クス | x=11 | カテゴリー覧<br>サイトの登録<br>無料ID活用 |
|                            |       | ウェブ                | 画像 動画 辞書 | 書 知恵袋 地図 リアルタイム 一覧団 |           |              |      |                            |
|                            |       | 1                  |          |                     | Q 検索      |              |      |                            |

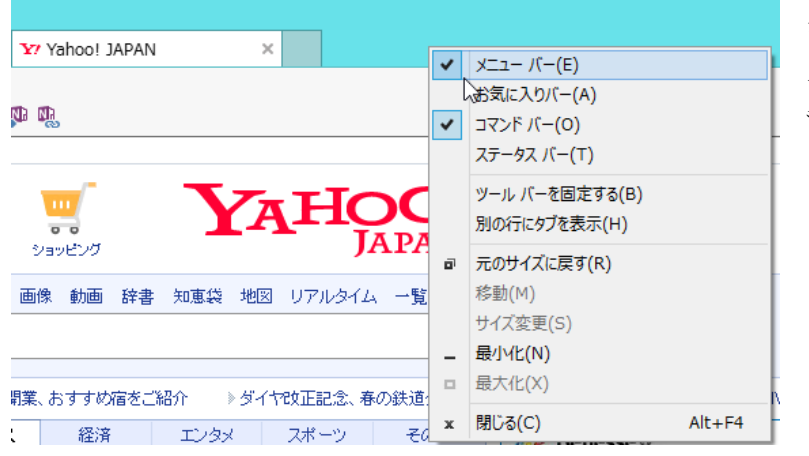

タイトルバーのところで右クリック メニューバーとコマンドバーに チェックを入れてください

## 6、 インターネット接続

有線の場合

LAN ケーブルを接続するだけでネットにつながることが多いですが、ルーターにもよります 無線の場合は、無線ルーターの説明書に従ってください

### 7、 お気に入りの整理

お気に入りにはおびただしい数の広告アイコンが並び、自分が新規に設定したのを探すのが容易ではありません。これまたバッサリ!!

| お気に入り          | ∨ すべて           |                    |                                     |                              |                                          |                   |                    | ×                         |                           |
|----------------|-----------------|--------------------|-------------------------------------|------------------------------|------------------------------------------|-------------------|--------------------|---------------------------|---------------------------|
| 宮士道 5時めのり<br>小 | 富士通バハン活<br>用サイト | 富士道 趣味・生活<br>応援サイト | <b>後</b><br>【集天市場】日本県<br>大級のオンライ・・・ | です。<br>(株天トラマロ以日<br>本最大級の旅行… | <b>を</b><br>Amazon.co.jp(アマ<br>ソンジャパント:道 | <b>2</b><br>10454 | Contractor<br>Sant | の<br>シニー損保の公式サ<br>イト 自動車保 | <b>会</b><br>高易屋れられン<br>トフ |

最初は上記のごとく、すごい数です。

| パル ホーム 共有        | 表示                                 |                  |                   |       | ¥. |
|------------------|------------------------------------|------------------|-------------------|-------|----|
| ) 🕘 - † 🌇 + PC   | ・ ローカル ディスク (C:) + ユーザー + 00ta + i | 8気に入り            | V 6 280           | 入りの検索 | P  |
| 🗖 720167 🔺       | 800                                | 使新日時             | 推測                | 94%   |    |
| 111 最近表示した場所     | ScanSnap (√x-52≉++-)               | 2014/00/28 16:14 | 2601-2469-        |       |    |
|                  | ↓ WDLC おすすめサイト                     | 2014/08/28 15:14 | ファイルフォルター         |       |    |
| PC               | L 1999                             | 2014/08/28 10:14 | ファイルーフォルダー        |       |    |
| # 9700-F         | 8第に入りパー                            | 2015/03/14 15:40 | ファイルフォルター         |       |    |
| # 7201vJ         | カタログ・TV連販                          | 2014/08/28 10:14 | 2001-242-5-D      |       |    |
| II PAIXUP        | 🕌 ซรเม-สวริศวรรษว                  | 2014/08/28 16/14 | ファイル フォルター        |       |    |
| E 0794           | # 770545                           | 2014/08/28 16:14 | 2010-248.9-       |       |    |
| B C7 7           | 🍶 xfx7iluitx F99-5-3d              | 2014/08/28 16:14 | Detti Dati 9-     |       |    |
| 1 21-999         | → るるぶとラペル   国内旅行予約サイト              | 2014/08/28 16:14 | コアイル・フォルター        |       |    |
| □=20k 74A9 (0)   | 🡍 健康食品 エバーライフ                      | 2014/08/28 10:14 | コアイル・フォルター        |       |    |
| E Fujitar        | → 建東倉品-化粧品                         | 2014/08/28 10:14 | コアイル・フォルター        |       |    |
| In the           | ▶ 想味・生活・細調                         | 2014/08/28 16/14 | 2010-241-9-       |       |    |
| MY CIOUR PUD     | - 523                              | 2014/08/28 16:14 | コッイルフォルター         |       |    |
| Pertugs          | 🍺 富士道 お勧めのサイト                      | 201//08/28 16:14 | ファイルフォルター         |       |    |
| In Program Files | 🙀 悪土道 パソコン活用サイト                    | 2014/00/28 16/14 | ファイル・フォルター        |       |    |
| Program Files    | 🎍 富士酒 即味・生活応授サイト                   | 2014/08/28 19:14 | コロイロレジォルター        |       |    |
| windows          | 🍌 旅行予約のエクスパティア                     | 2014/08/28 15:14 | 27/06/2016/9-     |       |    |
|                  | 210ルーポン1世界最大級のケーポンサイト              | 2015/00/14 16:27 | -C-9-7415-3       | 1 KB  |    |
| □ U-ZU 77779 (C) | 2 (東天トラベル)日本最大級の旅行予約サイ             | 2015/80/14 16:27 | Abdentault-Barria | L KB  |    |
| - 10 h           | 2 【東天市橋】日本最大級のホンラインションビー           | 2015/00/14 16:27 | 15-7-7-7-54       | 1.88  |    |
| * *******        | ※Amazon.co.jp(アマゾンジャパン):道照         | 2015/03/14 16:27 | インターキット ショー       | I KB- |    |

これを一挙に削除するには上記の画面では大変時間 がかかります。 場所は [PC] [ローカル C ドライブ][ユーザー][ユー ザー名][お気に入り] すべてのファイルを選択し「Delete」キーを押し、 綺麗さっぱり DEL !

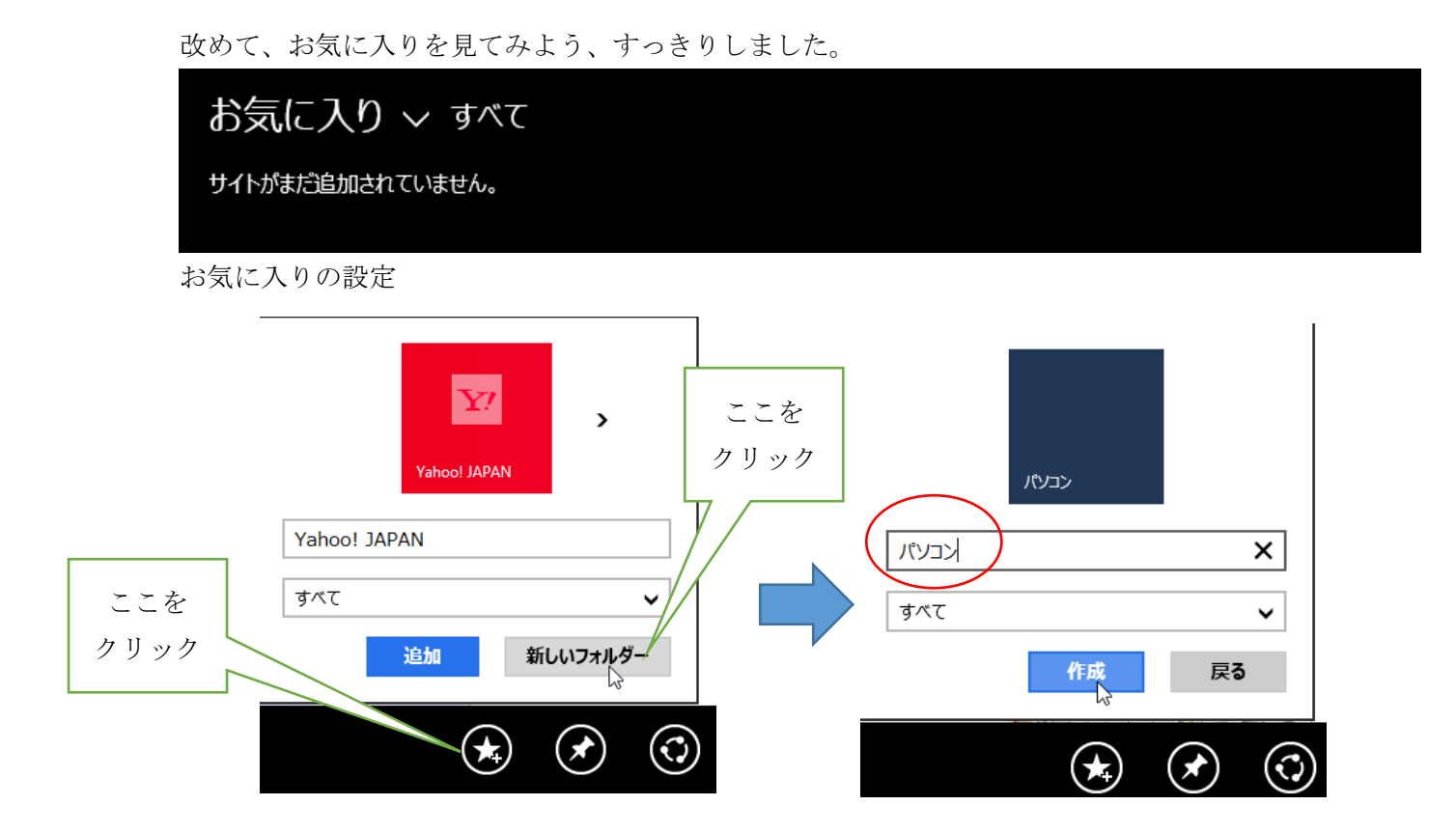

# 「NPO 法人北摂 SITA」をお気に入りに登録

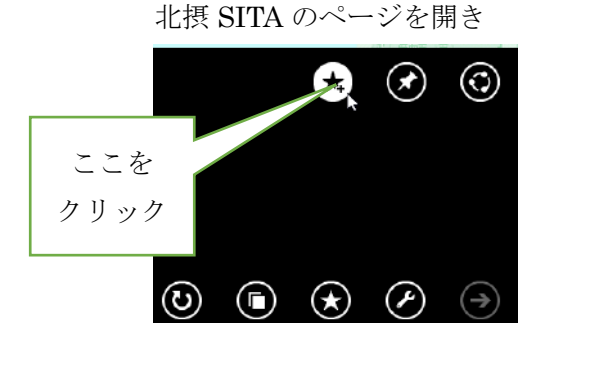

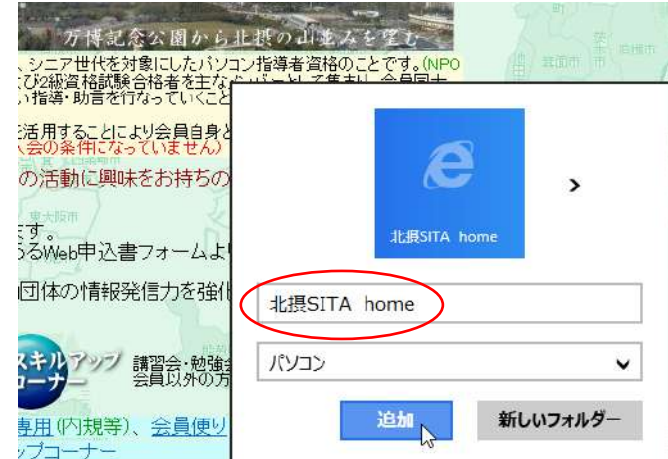

# 8、 Windows8.1版 IE のオプション設定

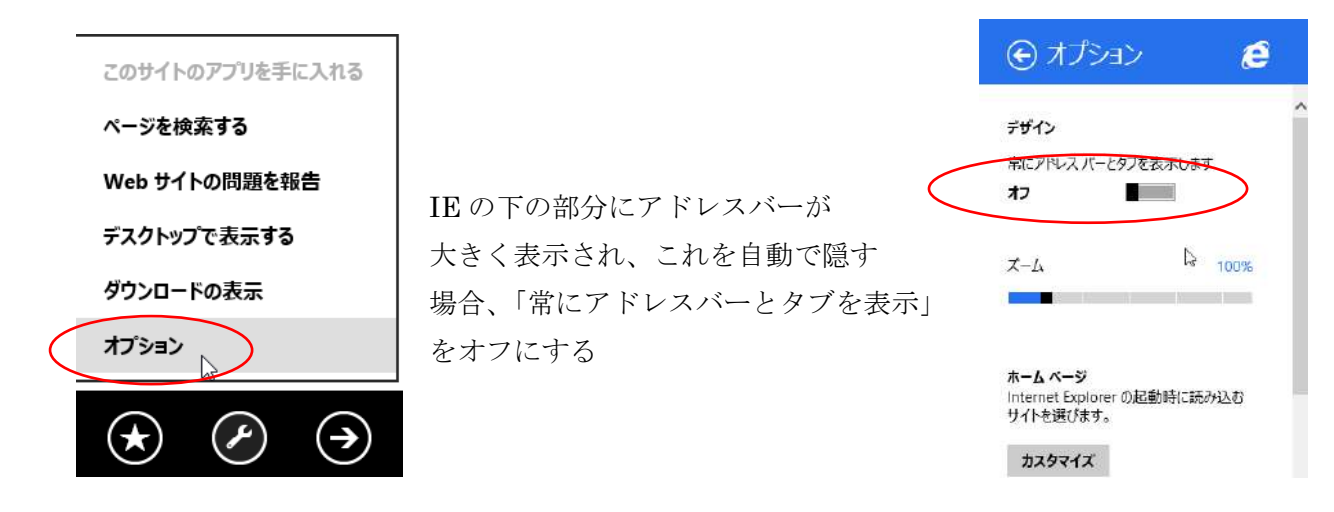

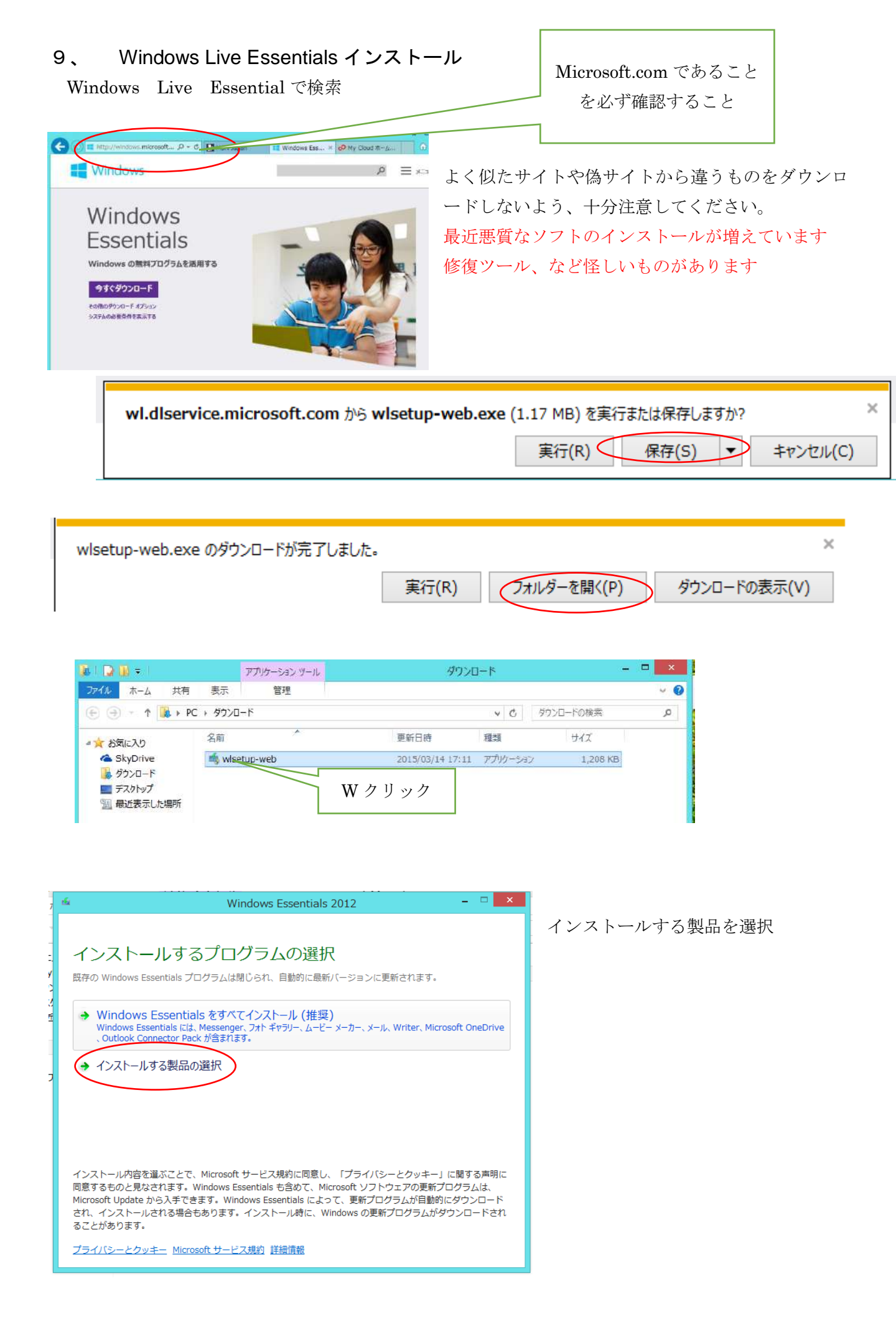

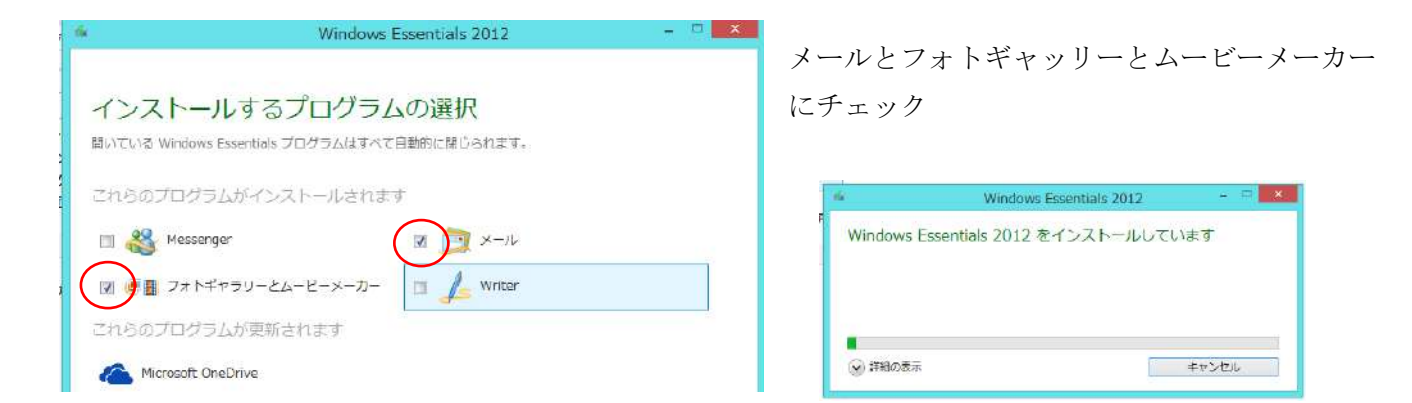

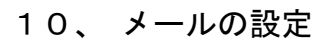

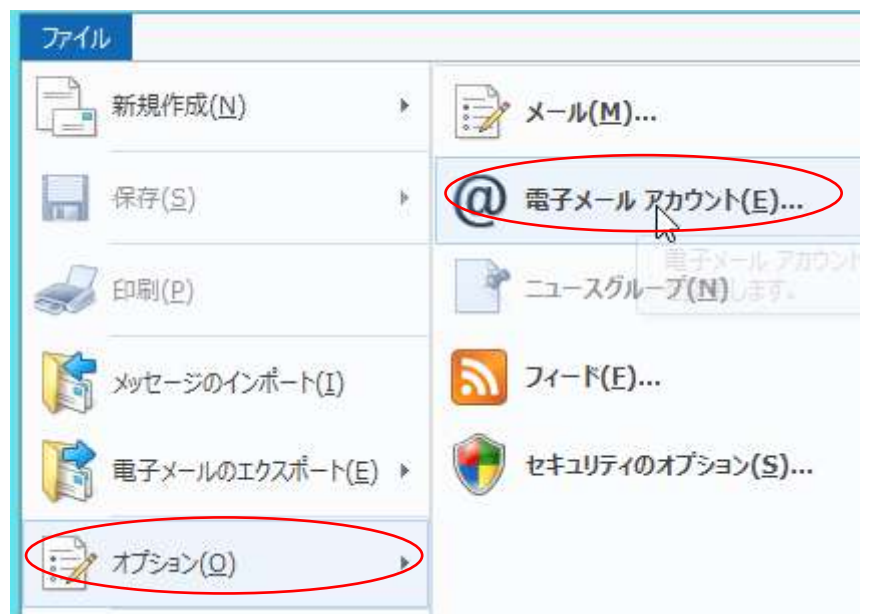

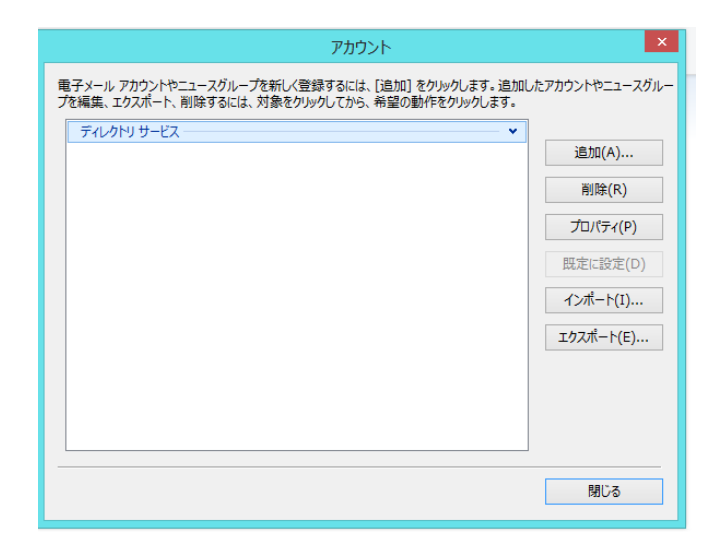

メールアカウントの設定は、 下記 URL など参考にしてください。 <u>http://121ware.com/qasearch/1007/app/servle</u> <u>t/qadoc?QID=014327</u>

# 11、 D: ドライブを有効に使用する

初期のままでは D ドライブは意識して使わない限り、文書や写真を取り込んでも使われません 保存場所を変更し、ドキュメントやピクチャーを D ドライブに保存されるよう設定します。 まず、ドキュメントフォルダーで説明します。

まず、フォルダーナビゲーションウィンドウで PC をクリック

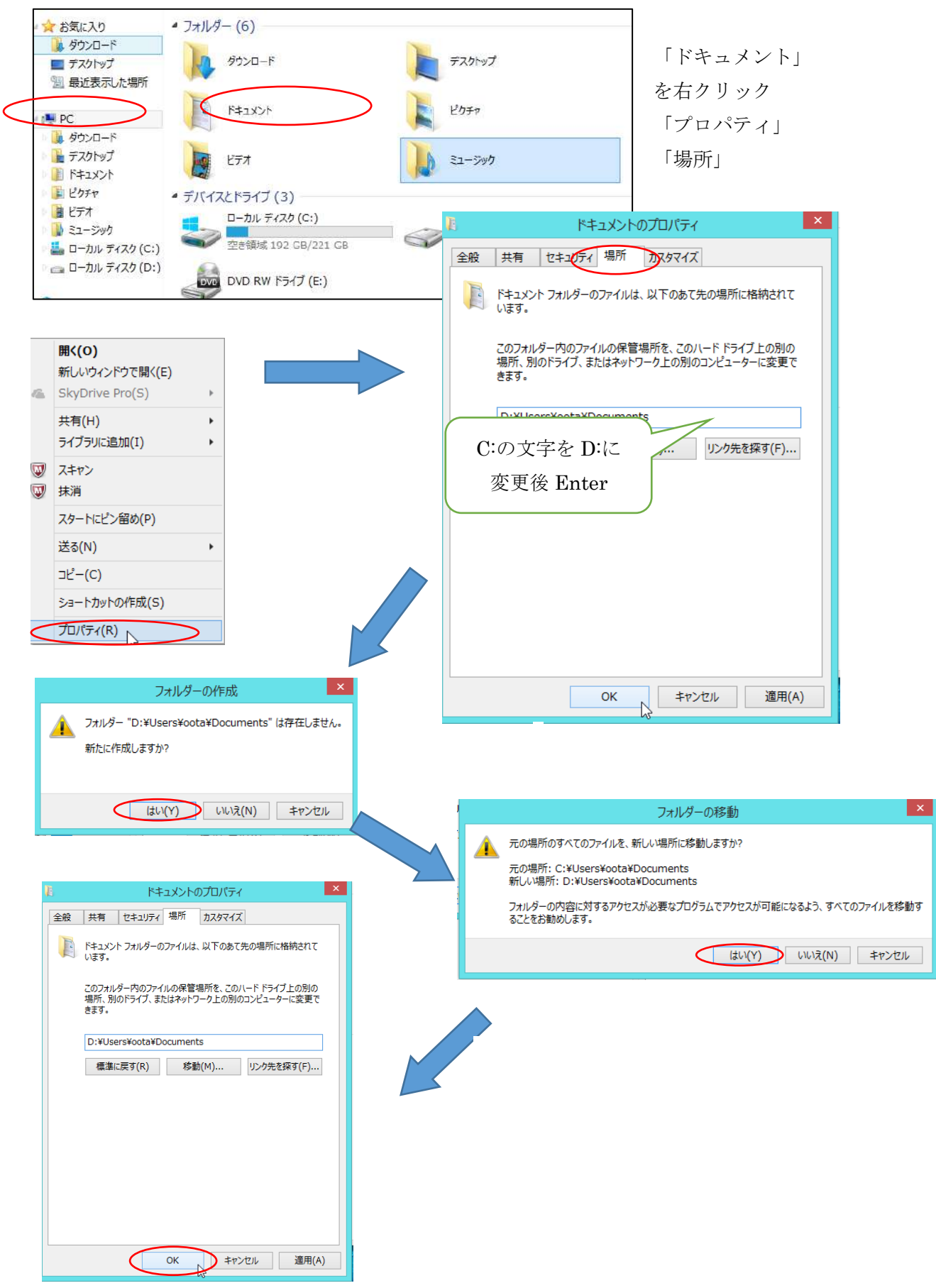

### 12、 セキュリティソフト Windows Defender の設定

この項は、McAfee Live Safe を使わない場合のみ設定してください。

セキュリティソフト Windows8.1 に元々ある Defender を使用し、期限が来れば有料になるソフトを 使わなくて済むようにする。

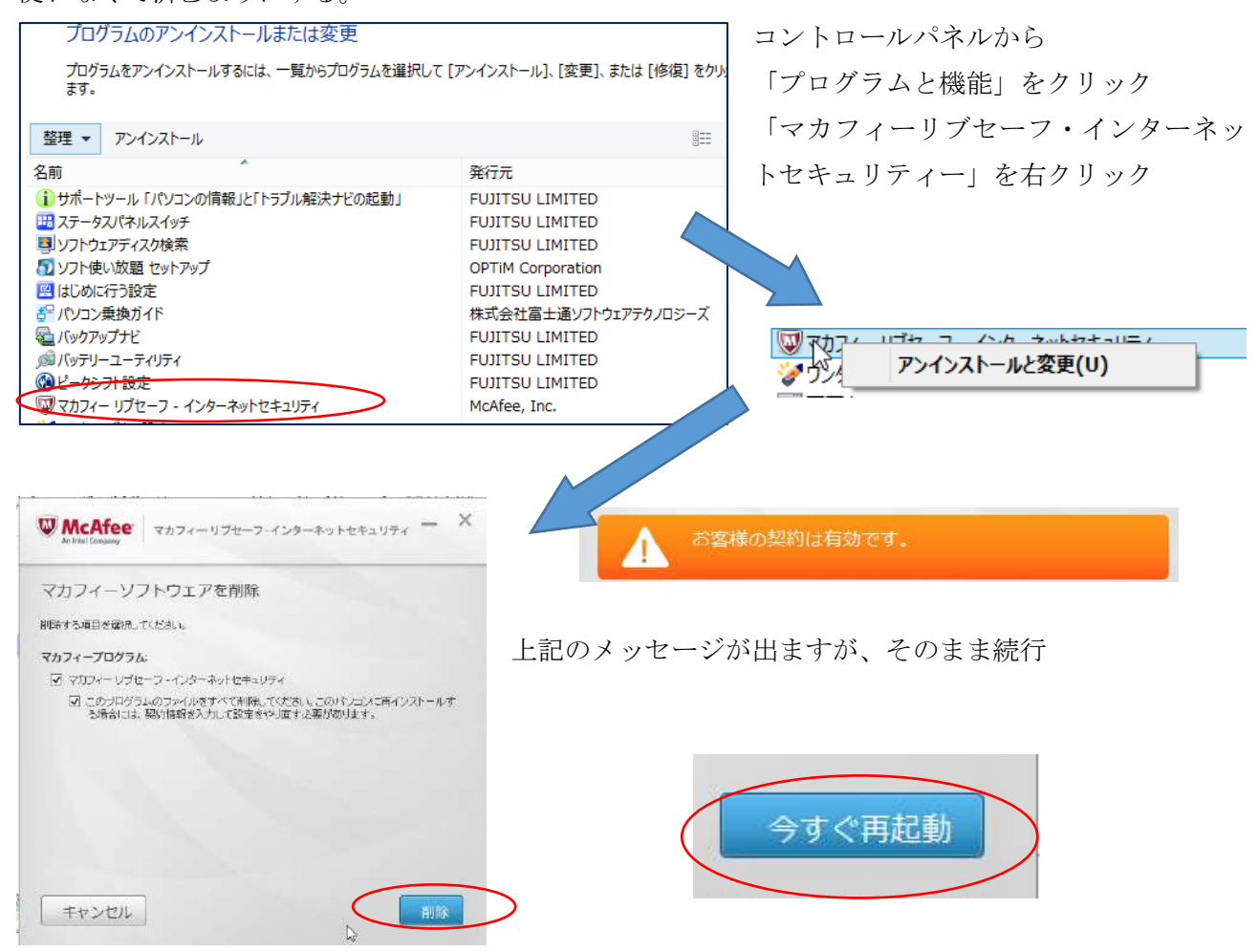

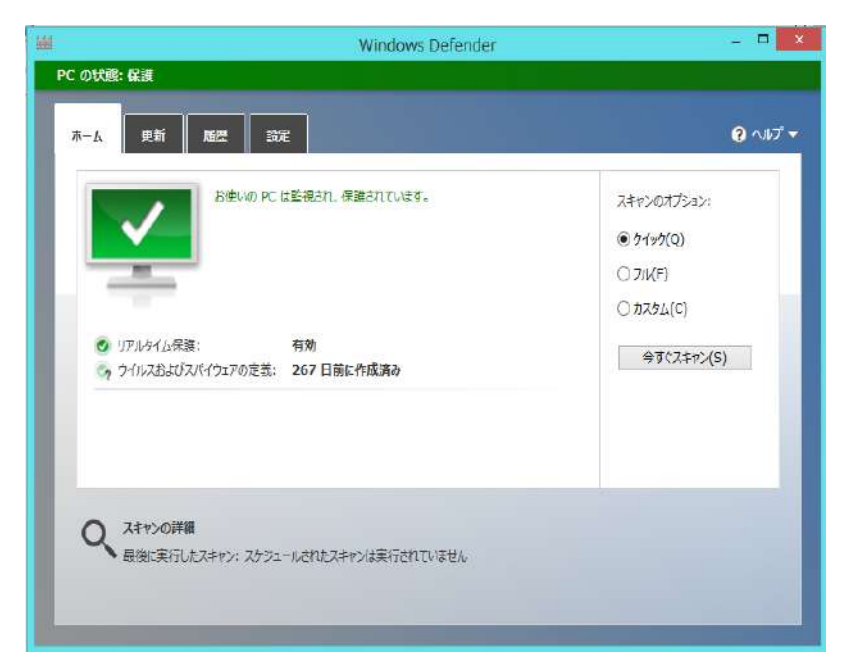

マカフィーリブセーフ・インターネット セキュリティーを削除しなければ、 Windows Defender を有効にできない マカフィーリブセーフ・インターネット セキュリティーをアンインストール完了 すれば、Windows Defender を確認する ことができます

コントロールパネルを起動し Windows Defender をクリック「更新」タグから「更 新」をクリック、最新のデータに更新す る。

「今すぐスキャン」をクリックし PC の ウィルススキャンする

## 13、最近使ったファイルのアイコンを作る

Windows7などにあった「最近使ったファイル」がWindows8.1でも使えます

| <ul> <li>ファイ)</li> <li>実行するプログラム名<br/>ネットリソース名を入</li> <li>名前(<u>0</u>): recent_</li> </ul> | × (                              | [Windows]+[R]                                                                     | ⇒ [recent]                                    |                                      |   |
|--------------------------------------------------------------------------------------------|----------------------------------|-----------------------------------------------------------------------------------|-----------------------------------------------|--------------------------------------|---|
| OK                                                                                         | ()<br>()                         | レ 参照( <u>B</u> )                                                                  |                                               |                                      |   |
| 2000 〒 ↓ 〒 ↓ 〒 ↓ 〒 表示                                                                      | Rece                             | ent                                                                               |                                               | ×                                    |   |
| レー 話り付け (1)の取り<br>コピー 話り付け (1) パズのコピー<br>(1) ショートカットの話り付け                                  | 1. 10 × 回<br>助先 北一先 削除 名前の<br>変更 | 100<br>新しい<br>フォルター<br>211/ター                                                     | レンジャン 日本語 (                                   | ・・・・・・・・・・・・・・・・・・・・・・・・・・・・・・・・・・・・ |   |
| がルプボード<br>の                                                                                | 整理                               | 新規                                                                                | 間(<br>Recentの)                                | 選択                                   |   |
|                                                                                            | ▲<br>まるための7パウノコン購入時初期            | ●<br>更新日時<br>2015/03/14 17:38 ショー<br>2015/03/14 20:27 ショー<br>2015/03/14 20:27 ショー | でで、Recentoの<br>種 ち<br>ートカット<br>ートカット<br>ートカット | 院本 ア                                 |   |
| 💮 🏵 - 1 🖳 ) oc                                                                             | ∋ → Recent                       |                                                                                   |                                               |                                      |   |
|                                                                                            | 名前                               |                                                                                   |                                               |                                      |   |
| ▲ ☆ お気に入り                                                                                  |                                  |                                                                                   | この                                            | )アイコンを                               |   |
|                                                                                            | B akcap                          |                                                                                   | ディスク                                          | トップにドラック                             | Ť |
| ■ 7 × 7 × 92<br>□ 最近表示した場所                                                                 | 🧊 bocument<br>official 快適動作さ     | せるため                                                                              |                                               |                                      |   |
| 一般の                                                                                        |                                  |                                                                                   |                                               |                                      |   |

### 14、マイクロソフトアカウントの登録

- 1、ストアーを使うにはマイクロソフトアカウントを登録しないと使えません。
- アカウントは無料です。<u>http://www.microsoft.com/ja-jp/msaccount/signup/default.aspx</u>に詳しく 登録方法が記載されています
- 3、カレンダやSky drive などもマイクロソフトアカウントが必要です。